# Identificeer en lokaliseer een bedrieglijke AP/client op de 9800 draadloze controllers

# Inhoud

| Inleiding                                                                                       |
|-------------------------------------------------------------------------------------------------|
| Voorwaarden                                                                                     |
| Vereisten                                                                                       |
| Gebruikte componenten                                                                           |
| Achtergrondinformatie                                                                           |
| Scenario's                                                                                      |
| Scenario 1: Een bedrieglijk access point detecteren en lokaliseren                              |
| Scenario 2: Detecteer en lokaliseer een schurkenclient die een de-authenticatie vloed verstuurt |
| Gerelateerde informatie                                                                         |

# Inleiding

Dit document beschrijft hoe u een bedrieglijk access point of een schurkenclient kunt detecteren en lokaliseren met behulp van de 9800 draadloze controller.

### Voorwaarden

#### Vereisten

Cisco raadt kennis van de volgende onderwerpen aan:

• basiskennis van IEEE 802.11.

#### Gebruikte componenten

De informatie in dit document is gebaseerd op de volgende software- en hardware-versies:

- Cisco draadloze 9800-L controller IOS® XE 17.12.1
- Cisco Catalyst 9130AXI Series access point.

De informatie in dit document is gebaseerd op de apparaten in een specifieke laboratoriumomgeving. Alle apparaten die in dit document worden beschreven, hadden een opgeschoonde (standaard)configuratie. Als uw netwerk live is, moet u zorgen dat u de potentiële impact van elke opdracht begrijpt.

### Achtergrondinformatie

Een Cisco-schurkentoegangspunt verwijst naar een onbevoegd draadloos access point dat op een netwerk is geïnstalleerd zonder kennis of goedkeuring van de netwerkbeheerder. Deze bedrieglijke toegangspunten kunnen veiligheidsrisico's voor een netwerk vormen, en de aanvallers kunnen hen gebruiken om onbevoegde toegang te verkrijgen, gevoelige informatie te onderscheppen, of andere kwaadaardige activiteiten te lanceren. <u>Cisco Wireless</u> Inbraakpreventiesysteem (WIPS) is een oplossing die is ontworpen om bedrieglijke access points te identificeren en te beheren.

Een Cisco-schurkenclient, ook bekend als een schurkenstation of schurkenapparaat, verwijst naar een onbevoegd en potentieel kwaadaardig draadloos clientapparaat dat is aangesloten op een schurkentoegangspunt. Net als schurkentoegangspunten vormen schurkencliënten beveiligingsrisico's omdat een aanvaller zonder de juiste autorisatie verbinding kan maken met een netwerk. Cisco biedt tools en oplossingen om de aanwezigheid van frauduleuze clients te helpen detecteren en beperken om de netwerkbeveiliging te handhaven.

### Scenario's

Scenario 1: Een bedrieglijk access point detecteren en lokaliseren

De volgende stappen tonen hoe u de 9800 draadloze controllers kunt gebruiken om een schurkenclient of een toegangspunt te detecteren dat niet wordt beheerd door het gebruikersnetwerk:

1. Gebruik de draadloze controller om te weten te komen welke van uw toegangspunten het bedrieglijke apparaat heeft gedetecteerd:

U kunt de bedrieglijke toegangspunten of de schurkencliënten via GUI of CLI bekijken; voor GUI, ga naar het tabblad Monitoring, dan Draadloos, en kies Rogue, dan kunt u de filters gebruiken om uw bedrieglijk apparaat te vinden, en voor de CLI, kunt u de opdracht tonen draadloze wps schurkenap samenvatting om alle gedetecteerde bedrieglijke apparaten te bekijken, of u kunt de opdracht gebruiken toont draadloze wps schurkenap gedetailleerde <mac-addr> om de details op een specifiek schurkenapparaat te bekijken.

Hier is het resultaat van de CLI om de lijst van de schurkenapparaten via het bevel te bekijken toont draadloze wps schurkenap samenvatting:

9800L#show wireless wps rogue ap summary Rogue Location Discovery Protocol : Disabled Validate rogue APs against AAA : Disabled Rogue Security Level : Custom Rogue on wire Auto-Contain : Disabled Rogue using our SSID Auto-Contain : Disabled Valid client on rogue AP Auto-Contain : Disabled Rogue AP timeout : 1200 Rogue init timer : 180

Total Number of Rogue APs : 137 MAC Address Classification State #APs #Clients Last Heard Highest-RSSI-Det-AP RSSI Channel Ch.Width GHz

| 0014.d1d6.a6b7 | Unclassified | Alert | 1 ( | 01/31/2024 | 21:28:09 | 1416.9d7f.a220 | -85 | 1 20 2.4  |
|----------------|--------------|-------|-----|------------|----------|----------------|-----|-----------|
| 002a.10d3.4f0f | Unclassified | Alert | 1 ( | 01/31/2024 | 21:17:39 | 1416.9d7f.a220 | -54 | 36 80 5   |
| 002a.10d4.b2e0 | Unclassified | Alert | 1 ( | 01/31/2024 | 21:17:39 | 1416.9d7f.a220 | -60 | 36 40 5   |
| 0054.afca.4d3b | Unclassified | Alert | 1 ( | 01/31/2024 | 21:26:29 | 1416.9d7f.a220 | -86 | 1 20 2.4  |
| 00a6.ca8e.ba80 | Unclassified | Alert | 1 2 | 01/31/2024 | 21:27:20 | 1416.9d7f.a220 | -49 | 11 20 2.4 |
| 00a6.ca8e.ba8f | Unclassified | Alert | 1 ( | 01/31/2024 | 21:27:50 | 1416.9d7f.a220 | -62 | 140 80 5  |
| 00a6.ca8e.bacf | Unclassified | Alert | 1 ( | 01/31/2024 | 21:27:50 | 1416.9d7f.a220 | -53 | 140 40 5  |
| 00f6.630d.e5c0 | Unclassified | Alert | 1 ( | 01/31/2024 | 21:28:09 | 1416.9d7f.a220 | -48 | 1 20 2.4  |
| 00f6.630d.e5cf | Unclassified | Alert | 1 ( | 01/31/2024 | 21:27:40 | 1416.9d7f.a220 | -72 | 128 20 5  |
| 04f0.212d.20a8 | Unclassified | Alert | 1 ( | 01/31/2024 | 21:27:19 | 1416.9d7f.a220 | -81 | 1 20 2.4  |
| 04f0.2148.7bda | Unclassified | Alert | 1 ( | 01/31/2024 | 21:24:19 | 1416.9d7f.a220 | -82 | 1 20 2.4  |
| 0c85.259e.3f30 | Unclassified | Alert | 1 ( | 01/31/2024 | 21:21:30 | 1416.9d7f.a220 | -63 | 11 20 2.4 |
| 0c85.259e.3f32 | Unclassified | Alert | 1 ( | 01/31/2024 | 21:21:30 | 1416.9d7f.a220 | -63 | 11 20 2.4 |
| 0c85.259e.3f3c | Unclassified | Alert | 1 ( | 01/31/2024 | 21:27:30 | 1416.9d7f.a220 | -83 | 64 20 5   |
| 0c85.259e.3f3d | Unclassified | Alert | 1 ( | 01/31/2024 | 21:27:30 | 1416.9d7f.a220 | -82 | 64 20 5   |
| 0c85.259e.3f3f | Unclassified | Alert | 1 ( | 01/31/2024 | 21:27:30 | 1416.9d7f.a220 | -82 | 64 20 5   |
| 12b3.d617.aac1 | Unclassified | Alert | 1 ( | 01/31/2024 | 21:28:09 | 1416.9d7f.a220 | -72 | 1 20 2.4  |
| 204c.9e4b.00ef | Unclassified | Alert | 1 ( | 01/31/2024 | 21:27:40 | 1416.9d7f.a220 | -59 | 116 20 5  |
| 22ad.56a5.fa54 | Unclassified | Alert | 1 ( | 01/31/2024 | 21:28:09 | 1416.9d7f.a220 | -85 | 1 20 2.4  |
| 4136.5afc.f8d5 | Unclassified | Alert | 1 ( | 01/31/2024 | 21:27:30 | 1416.9d7f.a220 | -58 | 36 20 5   |
| 5009.59eb.7b93 | Unclassified | Alert | 1 ( | 01/31/2024 | 21:28:09 | 1416.9d7f.a220 | -86 | 1 20 2.4  |
| 683b.78fa.3400 | Unclassified | Alert | 1 ( | 01/31/2024 | 21:28:00 | 1416.9d7f.a220 | -69 | 6 20 2.4  |
| 683b.78fa.3401 | Unclassified | Alert | 1 ( | 01/31/2024 | 21:28:00 | 1416.9d7f.a220 | -69 | 6 20 2.4  |
| 683b.78fa.3402 | Unclassified | Alert | 1 ( | 01/31/2024 | 21:28:00 | 1416.9d7f.a220 | -72 | 6 20 2.4  |
| 683b.78fa.3403 | Unclassified | Alert | 1 ( | 01/31/2024 | 21:28:00 | 1416.9d7f.a220 | -72 | 6 20 2.4  |
|                |              |       |     |            |          |                |     |           |

2. U kunt filteren op een van de WLAN's die op uw 9800-controller zijn geconfigureerd om te zien of u bedrieglijke apparaten hebt die dezelfde WLAN's uitzenden, het volgende cijfer toont het resultaat waar mijn C9130 deze bedrieglijke op beide banden heeft gedetecteerd:

| ¢ | cisco            | Cisco ( | Cataly | /st 98( | 00-L Wirele   | ess Controlle | r W    | elcome <i>ros</i> | alia 🖌 倄        |                        | • 0 0       | Search A     | harphis and Clients $Q$ |               | Feedback     | e* 🕩 |
|---|------------------|---------|--------|---------|---------------|---------------|--------|-------------------|-----------------|------------------------|-------------|--------------|-------------------------|---------------|--------------|------|
| Q | Search Menu Ite  | ems     |        | Monito  | ring • > Win  | eless • > Rog | Jes    |                   |                 |                        |             |              |                         |               |              |      |
|   | Dashboard        |         |        | Unclas  | sified Fri    | endly Malic   | ious C | ustom             | Ignore List     | Rogue Clien            | its Adhoc R | ogues        |                         |               |              |      |
| ٢ | Monitoring       |         | >      | ×       | Delete        |               |        |                   |                 |                        |             |              |                         |               |              |      |
| Ľ | Configuration    |         | >      | Total   | APs: 2        | ntains" roque |        |                   |                 |                        |             |              |                         |               |              |      |
| ŝ | Administratio    |         | >      |         | MAC           | * #Detecting  | T Num  | hor of            |                 |                        | Last Hoard  | Highest DSSI | Channel                 |               | DME          |      |
| C | Licensing        |         |        | 0       | Address       | Radios        | Clier  | ts                | Status <b>Y</b> | Last Heard             | SSID        | Channel      | Width                   | Band <b>T</b> | Required     | T    |
| × | Troubleshoot     | ing     |        | O       | 6c8d.7793.834 | 0 1           | 0      |                   | Alert           | 01/31/2024<br>21:10:49 | RogueTest   | 1            | 20                      | 2.4 GHz       | No           |      |
|   |                  |         |        |         | 6c8d.7793.834 | f 1           | 0      |                   | Alert           | 01/31/2024<br>21:10:49 | RogueTest   | 36           | 20                      | 5 GHz         | No           |      |
|   |                  |         |        | - UM    | ← 1 >         | H 10 🔻        | ]      |                   |                 |                        |             |              |                         | 1=3           | 2 of 2 items | Ċ    |
|   | Mally Ma Through |         |        |         |               |               |        |                   |                 |                        |             |              |                         |               |              |      |
|   | waik me inroug   |         |        |         |               |               |        |                   |                 |                        |             |              |                         |               |              |      |
|   |                  |         |        |         |               |               |        |                   |                 |                        |             |              |                         |               |              |      |
|   |                  |         |        |         |               |               |        |                   |                 |                        |             |              |                         |               |              |      |

**GUI Rogue List** 

3. Maak een lijst van de toegangspunten die het fraudeapparaat hebben gedetecteerd.

U kunt de toegangspunten bekijken die het fraudeapparaat hebben gedetecteerd. Het volgende cijfer toont het toegangspunt dat deze frauduleuze handeling, dit kanaal, de RSSI-waarde en meer

#### informatie heeft gedetecteerd:

| Cisco Cat           | alyst 9800-L Wireless | s Controller Welcome                        | e rosalia            | * *     | A            | 8 0        | 10                | 02                                 | Search APs a       | nd Clients        | 2             | Fee         | dback 🖉 🖨           | Þ |
|---------------------|-----------------------|---------------------------------------------|----------------------|---------|--------------|------------|-------------------|------------------------------------|--------------------|-------------------|---------------|-------------|---------------------|---|
| Q Search Menu Items | Monitoring • > Wire   | Rogue AP Detail                             |                      |         |              |            |                   |                                    |                    |                   |               |             |                     | x |
| 📷 Dashboard         | Unclassified Frie     | MAC Addres                                  | s 6c8d.77            | 93.8340 |              |            |                   | First time<br>On                   | Reported           | 01/31/2           | 2024 19:2     | 26:49       |                     |   |
| Monitoring >        | × Delete              | Is this radio on wired network<br>Class Typ | ? No<br>e Unclassifi | ed      | •            |            |                   | Last time<br>On                    | Reported           | 01/31/2           | 2024 21:1     | 10:49       |                     |   |
| Configuration >     | Total APs : 2         | Statu                                       | ALERT                |         |              |            |                   |                                    |                    |                   |               |             |                     |   |
| Administration      | Last Heard SSID "Con  | Initiate RLD                                | P 🖸                  |         |              |            |                   |                                    |                    |                   |               |             |                     |   |
| C Licensing         | Address               | Is Rogue an impersonator                    | ? No                 |         |              |            |                   |                                    |                    |                   |               |             |                     | 1 |
| X Troubleshooting   | 6c8d.7793.834         | APs that detected this Rog                  | gue                  |         |              |            |                   |                                    |                    |                   |               |             |                     |   |
|                     | ₩ 4 1 ►               | Base Radio<br>MAC AP Name                   | SSID                 | Cha     | Cha<br>Width | Band       | Cha<br>from<br>DS | Radio                              | Security<br>Policy | Short<br>Preamble | RSSI<br>(dBm) | SNR<br>(dB) | Containment<br>Type |   |
| Walk Me Through >   |                       | 1416.9d7f.a2; C9130                         | RogueTest            | 1       | 20           | 2.4<br>GHz | Yes               | dot11g,<br>dot11ax<br>- 2.4<br>GHz | Open               | Enabled           | -35           | 60          | N/A                 |   |
|                     |                       | Cancel                                      |                      |         |              |            |                   |                                    |                    |                   | 🗄 Up          | pdate &     | Apply to Device     |   |

**GUI Rogue AP Details** 

Vanuit de CLI kunt u deze informatie bekijken via de opdracht toon draadloze wps rouge ap gedetailleerde <mac-addr>.

4. Vind het dichtstbijzijnde toegangspunt tot het schurkenapparaat op basis van de dichtstbijzijnde RSSI-waarde.

Op basis van de resultaten van hoeveel toegangspunten gedetecteerd het bedrieglijke apparaat, moet u op zoek naar het dichtstbijzijnde AP op basis van de RSSI-waarde weergegeven op de draadloze controller, in het volgende voorbeeld slechts één AP gedetecteerd de bedrieger, echter met een hoge RSSI-waarde, wat betekent dat het bedrieglijke apparaat is zeer dichtbij mijn AP.

Het volgende is de output van bevel toont draadloze wps schurkenkaart gedetailleerd <mac-addr> om het kanaal te bekijken AP/WLC dit schurkenapparaat, plus de waarde van RSSI hoorde:

Rogue BSSID : 6c8d.7793.834f Last heard Rogue SSID : RogueTest 802.11w PMF required : No Is Rogue an impersonator : No Is Rogue on Wired Network : No Classification : Unclassified Manually Contained : No State : Alert First Time Rogue was Reported : 01/31/2024 19:26:49 Last Time Rogue was Reported : 01/31/2024 22:45:39 Number of clients : 0 Reported By AP Name : C9130 MAC Address : 1416.9d7f.a220 Detecting slot ID : 1 Radio Type : dot11ax - 5 GHz SSID : RogueTest Channel : 36 (From DS) Channel Width : 20 MHz RSSI : -43 dBm SNR : 52 dB ShortPreamble : Disabled Security Policy : Open Last reported by this AP : 01/31/2024 22:45:39

5. Verzamel over-de-lucht opname op hetzelfde kanaal om de schurk te lokaliseren.

Het kanaal waar deze schurkenAP uitzendt, en op basis van de RSSI-waarde, hoorde het 9130 access point deze schurk op -35dBm, die als heel dichtbij wordt beschouwd, dit geeft je een idee over welk gebied deze schurk zich bevindt, de volgende stap is het verzamelen van een over-de-lucht opname.

Volgende figuur toont een over-the-air opname op kanaal 36, van de OTA, kunt u zien bedrieglijke AP voert een insluiting de-authenticatie aanval aan het beheerde access point uit:

| No.        | Time                            | Source                | Destination | Protocol | Length | Info                                  |
|------------|---------------------------------|-----------------------|-------------|----------|--------|---------------------------------------|
| 7          | 2024-02-01 18:59:41.859345      | Cisco_7f:a2:2f        | Broadcast   | 802.11   | 66     | Deauthentication, SN=0, FN=0, Flags=C |
| 53         | 2024-02-01 18:59:42.369289      | Cisco_7f:a2:2f        | Broadcast   | 802.11   | 66     | Deauthentication, SN=0, FN=0, Flags=C |
| 125        | 2024-02-01 18:59:43.204823      | Cisco_7f:a2:2f        | Broadcast   | 802.11   | 66     | Deauthentication, SN=0, FN=0, Flags=C |
| 134        | 2024-02-01 18:59:43.313382      | Cisco_7f:a2:2f        | Broadcast   | 802.11   | 66     | Deauthentication, SN=0, FN=0, Flags=C |
| 207        | 2024-02-01 18:59:44.071466      | Cisco_7f:a2:2f        | Broadcast   | 802.11   | 66     | Deauthentication, SN=0, FN=0, Flags=C |
| 274        | 2024-02-01 18:59:44.581442      | Cisco_7f:a2:2f        | Broadcast   | 802.11   | 66     | Deauthentication, SN=0, FN=0, Flags=C |
| 311        | 2024-02-01 18:59:45.036091      | Cisco_7f:a2:2f        | Broadcast   | 802.11   | 66     | Deauthentication, SN=0, FN=0, Flags=C |
| 353        | 2024-02-01 18:59:45.548049      | Cisco_7f:a2:2f        | Broadcast   | 802.11   | 66     | Deauthentication, SN=0, FN=0, Flags=C |
| 392        | 2024-02-01 18:59:46.004385      | Cisco_7f:a2:2f        | Broadcast   | 802.11   | 66     | Deauthentication, SN=0, FN=0, Flags=C |
| 438        | 2024-02-01 18:59:46.485479      | Cisco_7f:a2:2f        | Broadcast   | 802.11   | 66     | Deauthentication, SN=0, FN=0, Flags=C |
| 480        | 2024-02-01 18:59:46.994051      | Cisco_7f:a2:2f        | Broadcast   | 802.11   | 66     | Deauthentication, SN=0, FN=0, Flags=C |
| 516        | 2024-02-01 18:59:47.450453      | Cisco_7f:a2:2f        | Broadcast   | 802.11   | 66     | Deauthentication, SN=0, FN=0, Flags=C |
| 551        | 2024-02-01 18:59:47.884436      | Cisco_7f:a2:2f        | Broadcast   | 802.11   | 66     | Deauthentication, SN=0, FN=0, Flags=C |
| 626        | 2024-02-01 18:59:48.395520      | Cisco_7f:a2:2f        | Broadcast   | 802.11   | 66     | Deauthentication, SN=0, FN=0, Flags=C |
| 664        | 2024-02-01 18:59:48.841406      | Cisco_7f:a2:2f        | Broadcast   | 802.11   | 66     | Deauthentication, SN=0, FN=0, Flags=C |
| 714        | 2024-02-01 18:59:49.364995      | Cisco_7f:a2:2f        | Broadcast   | 802.11   | 66     | Deauthentication, SN=0, FN=0, Flags=C |
| 753        | 2024-02-01 18:59:49.803287      | Cisco_7f:a2:2f        | Broadcast   | 802.11   | 66     | Deauthentication, SN=0, FN=0, Flags=C |
| 797        | 2024-02-01 18:59:50.331736      | Cisco_7f:a2:2f        | Broadcast   | 802.11   | 66     | Deauthentication, SN=0, FN=0, Flags=C |
| 841        | 2024-02-01 18:59:50.810843      | Cisco_7f:a2:2f        | Broadcast   | 802.11   | 66     | Deauthentication, SN=0, FN=0, Flags=C |
| 916        | 2024-02-01 18:59:51.647435      | Cisco_7f:a2:2f        | Broadcast   | 802.11   | 66     | Deauthentication, SN=0, FN=0, Flags=C |
| 931        | 2024-02-01 18:59:51.820041      | Cisco_7f:a2:2f        | Broadcast   | 802.11   | 66     | Deauthentication, SN=0, FN=0, Flags=C |
| 1081       | 2024-02-01 18:59:52.574685      | Cisco_7f:a2:2f        | Broadcast   | 802.11   | 66     | Deauthentication, SN=0, FN=0, Flags=C |
| 1123       | 2024-02-01 18:59:53.096421      | Cisco_7f:a2:2f        | Broadcast   | 802.11   | 66     | Deauthentication, SN=0, FN=0, Flags=C |
| 1172       | 2024-02-01 18:59:53.527709      | Cisco_7f:a2:2f        | Broadcast   | 802.11   | 66     | Deauthentication, SN=0, FN=0, Flags=C |
| 1213       | 2024-02-01 18:59:54.025465      | Cisco 7f:a2:2f        | Broadcast   | 802.11   | 66     | Deauthentication. SN=0. FN=0. Flaos=C |
| > Frame 7: | 66 bytes on wire (528 bits), 66 | 6 bytes captured (528 | bits)       |          |        |                                       |
| > Radiotap | Header v0, Length 36            |                       |             |          |        |                                       |
| ✓ 802.11 r | adio information                |                       |             |          |        |                                       |
| PHY t      | ype: 802.11a (OFDM) (5)         |                       |             |          |        |                                       |
| Turbo      | type: Non-turbo (0)             |                       |             |          |        |                                       |
| Data       | rate: 6.0 Mb/s                  |                       |             |          |        |                                       |
| Channe     | el: 36                          |                       |             |          |        |                                       |
| Frequ      | ency: 5180MHz                   |                       |             |          |        |                                       |
| Signa      | l strength (dBm): -61 dBm       |                       |             |          |        |                                       |
| Noise      | level (dBm): -97 dBm            |                       |             |          |        |                                       |
| Signa      | l/noise ratio (dB): 36 dB       |                       |             |          |        |                                       |
| TSF t      | imestamp: 2032467034            |                       |             |          |        |                                       |
| > [Dura    | tion: 64µs]                     |                       |             |          |        |                                       |
| > IEEE 802 | .11 Deauthentication, Flags:    | C                     |             |          |        |                                       |
| > TEEE 802 | .11 Wireless Management         |                       |             |          |        |                                       |

U kunt de informatie uit de vorige figuur gebruiken om te begrijpen hoe dicht deze schurk is, en u kunt ten minste een idee hebben waar fysiek dit schurkentoegangspunt zich bevindt. U kunt filteren via het frauduleuze AP-radiomailadres, zou u in staat zijn om te zien of de schurk momenteel actief is of niet als u controleert of u baken pakketten over de lucht.

Scenario 2: Detecteer en lokaliseer een schurkenclient die een de-authenticatie vloed verstuurt

De volgende stappen tonen u hoe u de 9800 draadloze controller kunt gebruiken om een schurkenclient te vinden die is aangesloten op een schurkentoegangspunt dat niet wordt beheerd door het gebruikersnetwerk of een schurkenclient die een de-authenticatie aanval uitvoert:

1. Gebruik de draadloze controller om de schurkenclient te vinden.

Van de draadloze controller GUI, navigeer naar het tabblad Monitoring, Wireless, kies vervolgens Rogue Clients, of u kunt de opdracht tonen draadloze wps schurkenclient samenvatting van de CLI gebruiken om de schurkenclients die op de controller gedetecteerd zijn te vermelden:

| Cisco               | Cisco Catal | yst 9800  | -L Wireless Controller     | Welcome rosalia    | 😵 🛕 🖺 🏟 🔯 😧 🎜 Search APs and Clients | Q Feedback 🖉 🗭     |
|---------------------|-------------|-----------|----------------------------|--------------------|--------------------------------------|--------------------|
| Q Search Menu Ite   | ems         | Monitorin | ng • > Wireless • > Rogues |                    |                                      |                    |
| 🚃 Dashboard         |             | Unclassif | hed Friendly Malicious     | Custom Ignore List | Rogue Clients Adhoc Rogues           |                    |
| Monitoring          | >           | ×         | belete                     |                    |                                      |                    |
|                     | ı >         | Numbe     | r of Clients: 48           |                    |                                      |                    |
| ()<br>Administratio | n >         |           | MAC Address                | #Detecting Radios  | Y Last Seen On                       | Status <b>T</b>    |
| ~                   |             |           | 0021.6a9b.b944             | 1                  | 02/15/2024 17:21:34                  | Alert              |
| C Licensing         |             |           | 0cb8.1575.8a5c             | 1                  | 02/15/2024 17:08:14                  | Alert              |
|                     | ina         |           | 1a59.5f0f.cae0             | 1                  | 02/15/2024 17:20:44                  | Alert              |
| M Houbleshoot       | ung         |           | 341b.2d61.cd83             | 1                  | 02/15/2024 17:03:54                  | Alert              |
|                     |             |           | 62b8.db39.c532             | 1                  | 02/15/2024 17:08:14                  | Alert              |
|                     |             |           | 70f3.5a7c.8f70             | 1                  | 02/15/2024 17:18:54                  | Alert              |
|                     |             |           | 70f3.5a7c.9150             | 1                  | 02/15/2024 17:16:34                  | Alert              |
| Walk Me Through     | h>          |           | 70f3.5a7c.9710             | 1                  | 02/15/2024 17:21:54                  | Alert              |
|                     |             |           | 70f3.5a7c.bed0             | 1                  | 02/15/2024 17:21:04                  | Alert              |
|                     |             |           | 70f3.5a7c.cbd0             | 2                  | 02/15/2024 17:17:24                  | Alert              |
|                     |             |           | 1 2 2 4 5 5                | N 10               |                                      | 1 - 10 of 49 itoms |

GUI van clientlijst voor fraudeurs

De volgende output toont het CLI resultaat:

```
9800L#show wireless wps rogue client summary
Validate rogue clients against AAA : Disabled
Validate rogue clients against MSE : Disabled
Number of rogue clients detected : 49
MAC Address State # APs Last Heard
```

0021.6a9b.b944 Alert 1 02/15/2024 17:22:44 Ocb8.1575.8a5c Alert 1 02/15/2024 17:08:14 1a59.5f0f.cae0 Alert 1 02/15/2024 17:20:44 341b.2d61.cd83 Alert 1 02/15/2024 17:03:54 62b8.db39.c532 Alert 1 02/15/2024 17:08:14 70f3.5a7c.8f70 Alert 1 02/15/2024 17:18:54 70f3.5a7c.9150 Alert 1 02/15/2024 17:23:04 70f3.5a7c.9710 Alert 1 02/15/2024 17:22:34 70f3.5a7c.bed0 Alert 1 02/15/2024 17:22:54 70f3.5a7c.cbd0 Alert 2 02/15/2024 17:17:24 70f3.5a7c.d030 Alert 1 02/15/2024 17:20:44 70f3.5a7c.d050 Alert 1 02/15/2024 17:20:44 70f3.5a7c.d0b0 Alert 1 02/15/2024 17:16:54 70f3.5a7c.d110 Alert 2 02/15/2024 17:18:24 70f3.5a7c.d210 Alert 1 02/15/2024 17:20:24 70f3.5a7c.d2f0 Alert 2 02/15/2024 17:23:04 70f3.5a7c.f850 Alert 1 02/15/2024 17:19:04 70f3.5a7f.8971 Alert 1 02/15/2024 17:16:44 . . .

2. Het volgende uitvoervoorbeeld toont de details over schurkenclient met mac-adres 0021.6a9b.b944, die werd gedetecteerd door een beheerde AP 9130 op kanaal 132, de volgende uitvoer toont meer details:

9800L#show wireless wps roque client detailed 0021.6a9b.b944 Rogue Client Event history Timestamp #Times State Event Ctx RC \_\_\_\_\_ \_\_\_\_ \_\_\_\_\_ \_ \_\_\_\_ \_\_\_\_\_ 02/15/2024 17:22:44.551882 5 Alert FSM\_GOTO Alert 0x0 02/15/2024 17:22:44.551864 5 Alert EXPIRE\_TIMER\_START 1200s 0x0 02/15/2024 17:22:44.551836 5 Alert RECV\_REPORT 0x0 02/15/2024 17:15:14.543779 1 Init CREATE 0x0 Roque BSSID : 6c8d.7793.834f SSID : Testing-Rogue Gateway : 6c8d.7793.834f Rogue Radio Type : dot11ax - 5 GHz State : Alert First Time Rogue was Reported : 02/15/2024 17:15:14 Last Time Rogue was Reported : 02/15/2024 17:22:44 Reported by AP : C9130 MAC Address : 1416.9d7f.a220 Detecting slot ID : 1 RSSI : -83 dBm SNR : 12 dB Channel : 132 Last reported by this AP : 02/15/2024 17:22:44

3. Nadat u een over-the-air opname via hetzelfde kanaal hebt verzameld, kunt u zien dat u een niet-geverifieerde overstroming hebt, waarbij de schurkenclient een van de beheerde access point

BSSID gebruikt om clients los te koppelen:

| =0, Flags=<br>=0, Flags=<br>=0, Flags=<br>=0, Flags=<br>=0, Flags=<br>Flags=<br>Flags=                                                                               |  |  |  |  |  |  |  |  |  |  |
|----------------------------------------------------------------------------------------------------|--|--|--|--|--|--|--|--|--|--|
| =0, Flags=<br>=0, Flags=<br>=0, Flags=<br>=0, Flags=<br>Flags=<br>Flags=<br>Flags=                                                                                   |  |  |  |  |  |  |  |  |  |  |
| =0, Flags=<br>=0, Flags=<br>=0, Flags=<br>=0, Flags=<br>Flags=<br>Flags=                                                                                             |  |  |  |  |  |  |  |  |  |  |
| =0, Flags=<br>=0, Flags=<br>=0, Flags=<br>Flags=<br>Flags=<br>Flags=                                                                                                 |  |  |  |  |  |  |  |  |  |  |
| =0, Flags=<br>=0, Flags=<br>Flags=<br>Flags=<br>Flags=                                                                                                    |  |  |  |  |  |  |  |  |  |  |
| =0, Flags=<br>Flags=<br>Flags=<br>Flags=                                                                                                    |  |  |  |  |  |  |  |  |  |  |
| Flags=<br>Flags=<br>Flags=                                                                                                    |  |  |  |  |  |  |  |  |  |  |
| Flags=                                                                                                    |  |  |  |  |  |  |  |  |  |  |
| Flags=                                                                                                    |  |  |  |  |  |  |  |  |  |  |
|                                                                                                    |  |  |  |  |  |  |  |  |  |  |
| =0, Flags=                                                                                                    |  |  |  |  |  |  |  |  |  |  |
| =0, Flags=                                                                                                    |  |  |  |  |  |  |  |  |  |  |
| =0, Flags=                                                                                                    |  |  |  |  |  |  |  |  |  |  |
| =0, Flags=                                                                                                    |  |  |  |  |  |  |  |  |  |  |
| =0, Flags=                                                                                                    |  |  |  |  |  |  |  |  |  |  |
| 0, Flags=                                                                                                    |  |  |  |  |  |  |  |  |  |  |
| =0, Flags=                                                                                                    |  |  |  |  |  |  |  |  |  |  |
| Flags=C                                                                                                    |  |  |  |  |  |  |  |  |  |  |
| =0, Flags=                                                                                                    |  |  |  |  |  |  |  |  |  |  |
| flags=C                                                                                                    |  |  |  |  |  |  |  |  |  |  |
| =0, Flags=                                                                                                    |  |  |  |  |  |  |  |  |  |  |
| =0, Flags=                                                                                                    |  |  |  |  |  |  |  |  |  |  |
| =0, Flags=                                                                                                    |  |  |  |  |  |  |  |  |  |  |
| =0, Flags=                                                                                                    |  |  |  |  |  |  |  |  |  |  |
| =0, Flags=C                                                                                                    |  |  |  |  |  |  |  |  |  |  |
| <ul> <li>&gt; Frame 7: 395 bytes on wire (3160 bits), 395 bytes captured (3160 bits) on interface wlan0, id 0</li> <li>&gt; Radiotap Header v0, Length 18</li> </ul> |  |  |  |  |  |  |  |  |  |  |
|                                                                                                    |  |  |  |  |  |  |  |  |  |  |
|                                                                                                    |  |  |  |  |  |  |  |  |  |  |
|                                                                                                    |  |  |  |  |  |  |  |  |  |  |
|                                                                                                    |  |  |  |  |  |  |  |  |  |  |
|                                                                                                    |  |  |  |  |  |  |  |  |  |  |
|                                                                                                    |  |  |  |  |  |  |  |  |  |  |
|                                                                                                    |  |  |  |  |  |  |  |  |  |  |
|                                                                                                    |  |  |  |  |  |  |  |  |  |  |

OTA-authenticatie ongedaan maken

De RSSI-waarde voor de pakketten is hoog, wat betekent dat de schurkenclient zich fysiek in de buurt van het beheerde access point bevindt.

4. Nadat u de schurkenclient van het netwerk verwijdert, toont het volgende cijfer een schoon netwerk en een gezonde omgeving over-the-air:

| Apply a | display filter <9\$/>      |                               |                            |          | + DATA  | PROBES AS | OC AUTH RTS/CTS ACKs NO BEACONS BEACONS < 4Mb/s |
|---------|----------------------------|-------------------------------|----------------------------|----------|---------|-----------|-------------------------------------------------|
| No.     | Time                       | Source                        | Destination                | Protocol | Channel | Length    | Info                                            |
| 1756    | 2024-02-15 18:13:59.488209 | c6:39:31:4b:11:81             | Cisco_7f:a2:2f             | 802.11   | 132     | 105       | Authentication, SN=1112, FN=0, Flags=           |
| 1757    |                            |                               |                            |          |         |           | Acknowledgement, Flags=C                        |
| 1758    |                            |                               |                            |          |         |           | Authentication, SN=0, FN=0, Flags=C             |
| 1759    |                            |                               |                            |          |         |           | Acknowledgement, Flags=C                        |
| 1760    | 2024-02-15 18:13:59.488223 | c6:39:31:4b:11:81             | Cisco_7f:a2:2f             | 802.11   | 132     | 240       | Association Request, SN=1113, FN=0, Flags=.     |
| 1761    | 2024-02-15 18:13:59.488226 |                               | c6:39:31:4b:11:81 (c6:39:3 | 802.11   |         |           | Acknowledgement, Flags=C                        |
| 1762    | 2024-02-15 18:13:59.490044 | c6:39:31:4b:11:81             | Broadcast                  | XID      | 132     | 70        | Basic Format; Type 1 LLC (Class I LLC); Win     |
| 1763    | 2024-02-15 18:13:59.491940 | Cisco_7f:a2:2f                | c6:39:31:4b:11:81          | 802.11   | 132     | 245       | Association Response, SN=1, FN=0, Flags=        |
| 1764    | 2024-02-15 18:13:59.491943 |                               |                            | 802.11   |         |           | Acknowledgement, Flags=C                        |
| 1765    | 2024-02-15 18:13:59.493452 | Cisco_ff:3c:cb                | Broadcast                  | 802.11   | 132     | 374       | Beacon frame, SN=187, FN=0, Flags=C             |
| 1766    | 2024-02-15 18:13:59.495009 | c6:39:31:4b:11:81             | Cisco_7f:a2:2f             | 802.11   | 132     | 92        | QoS Null function (No data), SN=1114, FN=0,     |
| 1767    | 2024-02-15 18:13:59.495013 |                               | c6:39:31:4b:11:81 (c6:39:3 | 802.11   |         | 48        | Acknowledgement, Flags=C                        |
| 1768    | 2024-02-15 18:13:59.498002 | Cisco_7f:a2:2f (14:16:9d:7f:a | c6:39:31:4b:11:81 (c6:39:3 | 802.11   | 132     | 118       | Trigger EHT Basic, Flags=C                      |
| 1769    | 2024-02-15 18:13:59.498011 | c6:39:31:4b:11:81             | Cisco_7f:a2:2f             | 802.11   | 132     | 313       | Action No Ack, SN=8, FN=0, Flags=C              |
| 1770    | 2024-02-15 18:13:59.500196 | 0.0.0                         | 224.0.0.1                  | IGMPv3   | 132     | 132       | Membership Query, general                       |
| 1771    | 2024-02-15 18:13:59.500200 |                               | Cisco_7f:a2:2f (14:16:9d:7 | 802.11   | 132     | 48        | Acknowledgement, Flags=C                        |
| 1772    | 2024-02-15 18:13:59.505060 | Cisco_8e:ba:8f                | Broadcast                  | 802.11   | 132     | 379       | Beacon frame, SN=3235, FN=0, Flags=             |
| 1773    | 2024-02-15 18:13:59.520052 | Cisco_7f:a2:2f (14:16:9d:7f:a | c6:39:31:4b:11:81 (c6:39:3 | 802.11   | 132     | 93        | Trigger EHT Buffer Status Report Poll (BSRP     |
| 1774    | 2024-02-15 18:13:59.536759 | Cisco_7f:a2:2f                | Broadcast                  | 802.11   | 132     | 413       | Beacon frame, SN=1526, FN=0, Flags=             |
| 1775    | 2024-02-15 18:13:59.536769 | Cisco_7f:a2:2e                | Broadcast                  | 802.11   | 132     | 437       | Beacon frame, SN=1208, FN=0, Flags=             |
| 1776    | 2024-02-15 18:13:59.536772 | Cisco_7f:a2:2d                | Broadcast                  | 802.11   | 132     | 417       | Beacon frame, SN=327, FN=0, Flags=C             |
| 1777    | 2024-02-15 18:13:59.550235 | c6:39:31:4b:11:81             | Cisco_7f:a2:2f             | 802.11   | 132     | 64        | Null function (No data), SN=1115, FN=0, Fla     |
| 1778    | 2024-02-15 18:13:59.550245 |                               | c6:39:31:4b:11:81 (c6:39:3 | 802.11   | 132     | 48        | Acknowledgement, Flags=C                        |
| 1779    | 2024-02-15 18:13:59.550249 | c6:39:31:4b:11:81             | Cisco_7f:a2:2f             | 802.11   | 132     | 78        | Action, SN=1116, FN=0, Flags=C, SSI             |
| 1780    | 2024-02-15 18:13:59.550251 |                               | c6:39:31:4b:11:81 (c6:39:3 | 802.11   | 132     | 48        | Acknowledgement, Flags=C                        |
| 1781    | 2024-02-15 18:13:59.550253 | c6:39:31:4b:11:81             | Cisco_7f:a2:2f             | 802.11   | 132     | 98        | Action, SN=1117, FN=0, Flags=C                  |
| 1782    | 2024-02-15 18:13:59.550255 |                               | c6:39:31:4b:11:81 (c6:39:3 | 802.11   | 132     | 48        | Acknowledgement, Flags=C                        |
| 1783    | 2024-02-15 18:13:59.550811 | Cisco_7f:a2:2f                | c6:39:31:4b:11:81          | 802.11   | 132     | 157       | Action, SN=2, FN=0, Flags=C                     |
| 1784    | 2024-02-15 18:13:59.550814 |                               | Cisco_7f:a2:2f (14:16:9d:7 | 802.11   | 132     | 48        | Acknowledgement, Flags=C                        |
| 1785    | 2024-02-15 18:13:59.559487 | Cisco_8b:6d:8f                | Broadcast                  | 802.11   | 132     | 420       | Beacon frame, SN=3353, FN=0, Flags=             |
| 1786    | 2024-02-15 18:13:59.560108 | Cisco_7f:a2:2f (14:16:9d:7f:a | c6:39:31:4b:11:81 (c6:39:3 | 802.11   | 132     | 93        | Trigger EHT Buffer Status Report Poll (BSRF     |
| 1787    | 2024-02-15 18:13:59.560112 | Cisco_93:83:4f                | Broadcast                  | 802.11   | 132     | 458       | Beacon frame, SN=3713, FN=0, Flags=             |
| 1788    | 2024-02-15 18:13:59.569640 | Cisco_8e:ba:cf                | Broadcast                  | 802.11   | 132     | 350       | Beacon frame, SN=3473, FN=0, Flags=             |
| 1789    | 2024-02-15 18:13:59.582515 | Cisco_ff:3c:ce                | Broadcast                  | 802.11   | 132     | 438       | Beacon frame, SN=189, FN=0, Flags=C, Di-        |
| 1700    | 2024-02-15-10-12-50-500050 | Alexandra Alexandra           | - Normal Street            | 003 11   |         | 201       | Desses from CH-100 CH-0 Class C DT-             |

Gezonde OTA

### Gerelateerde informatie

- Schuifapparaten beheren
- Rogue access points classificeren

- <u>Analyze and Troubleshoot 802.11 Wireless Sniffing (802.11 Wireless sniffing analyseren en</u> <u>troubleshooten)</u>
- <u>Cisco Technical Support en downloads</u>

#### Over deze vertaling

Cisco heeft dit document vertaald via een combinatie van machine- en menselijke technologie om onze gebruikers wereldwijd ondersteuningscontent te bieden in hun eigen taal. Houd er rekening mee dat zelfs de beste machinevertaling niet net zo nauwkeurig is als die van een professionele vertaler. Cisco Systems, Inc. is niet aansprakelijk voor de nauwkeurigheid van deze vertalingen en raadt aan altijd het oorspronkelijke Engelstalige document (link) te raadplegen.